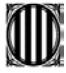

# Guia de suport per a la tramitació telemàtica de les comunicacions de crema

#### Requisits tècnics

Abans de començar el procediment és convenient revisar els requisits tècnics per tramitar electrònicament a Tràmits.gencat.cat.

Informació de suport general <u>http://web.gencat.cat/ca/tramits/com-tramitar-en-linia/</u>

Informació sobre com descarregar els formularis http://web.gencat.cat/ca/tramits/com-tramitar-en-linia/configuracio-adobe-reader/

Informació sobre els certificats digitals vàlids http://web.gencat.cat/ca/tramits/com-tramitar-en-linia/identificacio-digital/certificaciodigital/

Recomanacions sobre format dels arxius adjunts http://web.gencat.cat/ca/tramits/com-tramitar-en-linia/arxius-adjunts/

#### 1. Descarregueu el formulari

1. Aneu a la Seu electrònica de la Generalitat de Catalunya <u>https://web.gencat.cat/ca/seu-electronica</u>, feu clic al camp del cercador de tràmits i introduïu el text "comunicació de crema".

| Generalitat<br>de Catalunya                                                                            |            | es         | en oc                    |   |
|----------------------------------------------------------------------------------------------------|------------|------------|--------------------------|---|
| gencat.cat                                                                                             |            |            |                          |   |
| Inici Temes Seu electrònica Tràmits Generalitat                                                        | Actualitat | Contacte   | La meva carpeta          |   |
| Inici > Tràmits > Cercador de tràmits                                                                  |            |            | 00000                    | ) |
| Cercador de tràmits                                                                                    |            |            |                          |   |
|                                                                                                    |            |            |                          |   |
| comunicació de crema                                                                                   |            | Q          | Us suggerim que visiteu: |   |
|                                                                                                    | En línia   | En termini | Bústia de contacte       |   |
| Autorització per a la realització d'activitats amb risc d'incendi<br>forestal i comunicació de crema   | *          | *          |                          |   |
| Comunicació de les emissions anuals de les grans instal·lacions de combustió (GIC)                     | ~          | *          |                          |   |
| Ajuts a la gestió forestal sostenible en finques de titularitat<br>privada - Recuperació del potencial | ~          | 1          |                          |   |

2. Un cop llegida la informació general del tràmit, el primer pas és començar el procés de comunicació.

Inici > Tràmits > Tràmits per temes > Autorització per a la ...

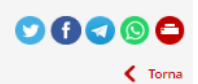

## Autorització per a la realització d'activitats amb risc d'incendi forestal i comunicació de crema

Autorització

Entre el 15 de març i el 15 d'octubre, queda totalment prohibit en els terrenys forestals (poblats o no per espècies arbòries) i en la Llegiu-ne més

| Autorització<br>Comunicació           | per a activitats amb risc d'incendi fore<br>de crema. Entre el 16 d'octubre de 20 | estals. Entre el 15 de març de<br>020 i el 14 de març de 2021 | 2020 i el 15 d'octubre de 2020  |                     |                 |
|---------------------------------------|-----------------------------------------------------------------------------------|---------------------------------------------------------------|---------------------------------|---------------------|-----------------|
|                                       |                                                                                   |                                                               |                                 |                     |                 |
| A qui va dirigit                      | Organisme responsable                                                             | Normativa                                                     | Documentació relacio            | nada                |                 |
| A les persones que p<br>CPF.          | oden dur a terme actuacions de ris                                                | c i que aquestes actuacions                                   | no estiguin previstes/planifi   | cades en un Pla de  | gestió amb el   |
| En cas que les actua                  | cions estiguin previstes/planificades                                             | s en un Pla de gestió amb el                                  | CPF cal fer servir la següent   | sol·licitud:        |                 |
| http://agricultura.ge<br>dincendi-CPF | ncat.cat/ca/tramits/tramits-temes/2                                               | 1990_Autoritzacio-per-a-la-                                   | realitzacio-de-treballs-foresta | ls-en-zones-i-perio | /des-dalt-risc- |
| Què necessiteu                        | fer?                                                                              |                                                               | En línia                        | En termini          |                 |
| Sol·licitar l'autorit:                | ació                                                                              |                                                               | ж                               | ×                   | Comença         |
| Fer la comunicació                    | <mark>,</mark>                                                                    |                                                               | *                               | *                   | Comenca         |

2. Reviseu els terminis i requisits del tràmit abans d'emplenar el formulari a l'apartat Per internet.

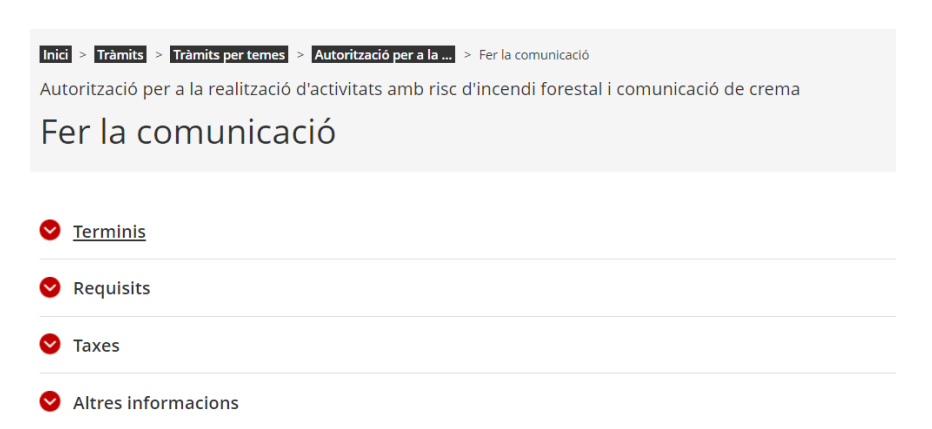

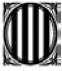

3. Tot seguit cal clicar a descarregar el formulari.

| Generalitat de Catalunya<br>gencat.cat        |                 |                  |                             |         | es en oc                                      | Q        |
|-----------------------------------------------|-----------------|------------------|-----------------------------|---------|-----------------------------------------------|----------|
| Inici Temes Tràmits                           | Generalitat     | Actualitat       | Contacte                    |         |                                               |          |
| Inici > Tràmits > Tramitació en línia         |                 |                  |                             |         |                                               | < Tornar |
| Comunicació de crem                           | a               |                  |                             |         |                                               |          |
| Descarregar el formulari                      | 2 Em            | iplenar, validai | r i desar                   | 3       | Enviar a tramitar i rebre acusament de rebuda | _        |
|                                               |                 |                  |                             |         |                                               |          |
| Descarregueu-vos el forr                      | mulari          |                  |                             |         |                                               |          |
| Per emplenar correctament el fo               | ormulari heu de | disposar del p   | rogramari <mark>Adob</mark> | oe Read | <mark>der</mark> (versió 9.1 o superior).     |          |
| Continguts d'ajuda <mark>sobre el prog</mark> | grama Adobe i c | om omplir forn   | nularis en pdf.             |         |                                               |          |
|                                               |                 |                  |                             |         |                                               |          |

4. En aquest moment, ens apareixerà un missatge conforme és obligatori autenticar-se digitalment en el moment d'enviar el formulari. Cal prémer novament l'enllaç Descarregueu-vos el formulari.

| III generalitat de Catalunya<br>gencat.cat                                                                                                    | © @ @ Q                                                        |
|----------------------------------------------------------------------------------------------------|----------------------------------------------------------------|
| Inici Temes Tràmits Generalitat Actualitat Contacte                                                                                                    |                                                                |
| Inici > Tramits > Tramitació en línia                                                                                                    | < Tornar                                                       |
| Comunicació de crema                                                                                                    |                                                                |
| Descarregar el formulari     2 Emplenar, validar i desar                                                                                                    | 3 Enviar a tramitar i rebre acusament de rebuda                |
| És obligatori autenticar-se al portal per poder tramitar la sol·licitud. A conti<br>d'enviar la sol·licitud cal que us autentiqueu amb un certificat autoritzat. | nuació us mostrem el formulari buit però recordeu en el moment |
| Descarregueu-vos el formulari                                                                                                    |                                                                |
|                                                                                                    |                                                                |

 Assegureu-vos que el formulari s'obre amb el programa Adobe Reader DC i deseu el fitxer a l'ordinador. Si no se us descarrega immediatament el fitxer, pot ser que us calgui modificar la configuració del vostre navegador segons les instruccions següents per <u>descarregar i desar el formulari</u>.

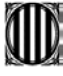

#### Comunicació de crema

| Dades d'identificaci           | ó de la pe     | rsona sol·licitant              |              |                       |           |
|--------------------------------|----------------|---------------------------------|--------------|-----------------------|-----------|
| Indiqueu el tipus de persona:  |                |                                 |              |                       |           |
| Persona física                 |                | Persona jurídica                |              |                       |           |
| Dades d'identificació          |                |                                 |              |                       |           |
| Nom                            |                | Primer cognom                   |              | Segon cognom          |           |
|                                |                |                                 |              |                       |           |
| Tipus de document d'identific  | ació           | Número d'identificació          |              |                       |           |
|                                | •              |                                 |              |                       |           |
| És obligatori emplenar almen   | ys un mitjà de | contacte:                       |              |                       |           |
| Telèfon fix                    |                | Telèfon mòbil                   |              | Adreça de correu elec | trònic    |
|                                |                |                                 |              |                       |           |
| Adreça                         |                |                                 |              |                       |           |
| Tipus de via N                 | lom de la via  |                                 |              | Nú                    | imero     |
| •                              |                |                                 |              |                       |           |
| Bloc Es                        | cala           | Pis                             | Porta        | Co                    | di postal |
|                                |                |                                 |              |                       |           |
| Província                      | Comarc         | a Municipi                      |              |                       |           |
|                                | •              | •                               |              |                       | •         |
| Podeu cercar l'adreça en el se | ervei de norma | alització d'adreces (només adre | eces de Cata | ilunya)               |           |
| Verifica l'adreça              |                |                                 |              |                       | Accepta   |
| Esborra les dades              |                |                                 |              |                       | Següent   |

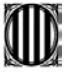

#### Comunicació de crema

| dreça                          |               |                  |               |   |   |  |
|--------------------------------|---------------|------------------|---------------|---|---|--|
| <sup>•</sup> rovíncia          | Comarca       | Població         |               |   |   |  |
| aratge                         |               |                  |               |   |   |  |
| DATA INICI CREMA               | DATA FI CREMA | HORA INICI CREMA | HORA FI CREMA |   |   |  |
|                                |               |                  |               | + | - |  |
| ipus de crema i causa que la l | motiva<br>▼   |                  |               |   |   |  |

#### Mesures preventives

Per encendre foc en el període comprès entre el 16 d'octubre i el 14 de març, s'observaran les mesures preventives següents: Netejar la zona en què s'efectuï la crema en un radi de 3,5 m fins a descobrir el sòl. Fer la crema com a mínim a 10 metres de distància respecte d'aquells arbres que tinguin més de 60 cm de circumferència mesurats a 1,20 metres del terra La flama generada per la crema no superarà en cap cas els 3 metres d'alçada. La crema començarà i acabarà amb llum de dia, excepció feta dels focs d'esbarjo. En cap cas no s'abandonarà el lloc fins a la seva total extinció. Resta prohibit: Llençar objectes encesos. Abocar escombraries i restes vegetals i industrials de qualsevol mena que puguin ser causa de l'inici d'un foc. Els agents rurals i altres agents de l'autoritat podran establir in situ mesures complementàries per millorar la seguretat, així com aturar les actuacions que s'estiquin duent a terme quan les condicions meteorològiques així ho aconsellin.La crema només s'iniciarà amb vent encalmat i en cap cas es realitzarà si hi ha un avís de vent emès pel Servei Meteorològic de Catalunya per la comarca on es durà a terme. Amb una velocitat de vent sostinguda superior a 20 km/h l'activitat s'haurà d'aturar (orientativament poden servir els valors de l'Escala de Beaufort). L'activitat es suspendrà en cas d'activació del pla alfa nivell 2 o superior. La consulta del nivell de pla alfa existent a la zona es farà mitjançant:

el telèfon d'atenció ciutadana (012). el telèfon del seu ajuntament.l'adreça web http://www.gencat.cat/medinatural/incendis/plaalfa/

Esborra les dades

Anterior

Següent

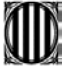

#### Comunicació de crema

|                                                               |                                          |                                                            | Copia dades del/de la sol·licitant                                             |
|---------------------------------------------------------------|------------------------------------------|------------------------------------------------------------|--------------------------------------------------------------------------------|
| Telèfon mòbil on reb                                          | re els avisos                            | del Pla Alfa                                               |                                                                                |
| Nom                                                           | Prime                                    | er cognom                                                  | Segon cognom                                                                   |
|                                                               |                                          |                                                            |                                                                                |
| Tipus de document d'identifica                                | ció Núme                                 | ero d'identificació                                        |                                                                                |
|                                                               | •                                        |                                                            |                                                                                |
| És obligatori emplenar almeny                                 | s un mitjà de conta                      | cte:                                                       |                                                                                |
| Telèfon fix                                                   | Prefix                                   | Telèfon mòbil                                              | Adreça de correu electrònic                                                    |
|                                                               | 034                                      |                                                            |                                                                                |
| Declaracions                                                  |                                          |                                                            |                                                                                |
| Qui signa és responsable dels<br>compromet a complir les mesu | adanys que pugui o<br>res preventives de | ocasionar i declara que co<br>l'art. 14 del decret 64/1995 | oneix la legislació vigent sobre prevenció d'incendis i e:<br>5, de 7 de març. |
|                                                               |                                          |                                                            |                                                                                |
| Esborra les dades                                             |                                          |                                                            | Anterior Següent                                                               |

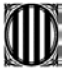

> Els camps que apareixen en vermell són camps que cal omplir obligatòriament. Un cop informats tots els camps, cal seleccionar el check 'Accepto les condicions' i marcar el botó 'Valida'.

| Comunicació de crema                                                       |          |
|----------------------------------------------------------------------------|----------|
| Protecció de dades 🐳                                                       |          |
| He llegit les condicions Valida Desbloqueja                                |          |
| Per tramitar la sol·licitud heu de:                                        |          |
| 1) Desar-la al vostre ordinador.                                           |          |
| 2) Tornar a tràmit en línia, seleccionar el fitxer i enviar-lo a tramitar. |          |
| Desa<br>Esborra les dades                                                  | Anterior |

Direcció General de Ecosistemes Forestals i Gestió del Medi

6. Quan estigui validat, cal desar el formulari al nostre ordinador.

| A formulariAGR139SOLC200807142008.pdf - Adobe Acrobat Reader DC                                                                                                    | - 0               |        | $\times$ |
|----------------------------------------------------------------------------------------------------|-------------------|--------|----------|
| Fitxer Edita Visualitza Finestra Ajuda                                                                                                    |                   |        |          |
| Anomena i desa X                                                                                                    | Inicia la s       | essić  | ó        |
| ← → · ↑ ] = 38113491f > Desktop · Ů Cerca a Desktop P                                                                                                    | 1 the com         | nartit |          |
| Crganizar * Nueva carpeta II * O s dades no es comunicaran a aitres categories de destinataris, excepte en                                                                                                    | A                 | Partic |          |
| Objectes de 3D     Nom     rets d'accés, rectificació, supressió, oposició al tractament i sol·licitar-ne la     i Anticultura De Roux, 80 So palato 108/17 Barcelona;                                                                                                    |                   |        | <b>,</b> |
| Videos                                                                                                    |                   |        |          |
| J DATADisk (D)                                                                                                    |                   | 1      | /_       |
| e 0901_DBOC_BARNA_FS02_GEN\$ (\\09.FITXERS.CTTLINT # Documents dels tractaments                                                                                                    |                   |        |          |
| O901_ECSC_BARNA_F2_TMP\$ (\\09.FITXERS.CTT.INTRAI     Ormular/AGR139SOLC200807142008.pdf                                                                                                    |                   |        | <u> </u> |
| © 0901_DBOC_BARINA F302_DTSS (N09FITXERSCTTLINT)                                                                                                    |                   | 1      | Ð        |
| OVD_ECS_QMVAN_54A2_COM_UM_PRESS     ((WSH1)AE     (DATE: COM_UM_PRESS     ((WSH1)AE     (DATE: COM_UM_PRESS     ((WSH1)AE     (DATE: COM_UM_PRESS     ((WSH1)AE     (DATE: COM_UM_PRESS     ((WSH1)AE     (DATE: COM_UM_PRESS     ((WSH1)AE     (DATE: COM_UM_PRESS     ((WSH1)AE     (DATE: COM_UM_PRESS     ((WSH1)AE     (DATE: COM_UM_PRESS     ((WSH1)AE     ((WSH1)AE      ((WSH1)AE     ((WSH1)AE      ((WSH1)AE      ((WSH1)AE      ((WSH1)AE      (( |                   |        |          |
| Despiouejar                                                                                                    |                   | 6      | la.      |
| 💞 Xarxa                                                                                                    |                   |        |          |
| × ( )                                                                                                    |                   |        | ÷.       |
| Nom def fitter; TommalariAcR139501C200007142008.pdf ~                                                                                                    |                   | ٩.,    | ×        |
| Tipus de fitxer: Fitxers PDF d'Adobe (*,pdf) tramitar.                                                                                                    |                   | , i    | 0        |
|                                                                                                    |                   |        |          |
| Amaga les carpetes     Desa     Cancel·la                                                                                                    |                   |        |          |
| Desar                                                                                                    |                   |        |          |
|                                                                                                    |                   |        |          |
|                                                                                                    |                   |        |          |
|                                                                                                    |                   |        |          |
| ( Antorior Plana )                                                                                                    |                   |        |          |
| Arterior                                                                                                    | *                 |        | →        |
| ) 🎟 🔎 🥵 🥶 🍓 🖡 💵 🥝 🧶 📕 📃 🔥 💁 🔍                                                                                                    | 11:14<br>11/8/202 | • 5    | ן ב      |

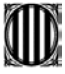

#### 6. Tramesa del formulari

1. Des de la mateixa pàgina des d'on ens hem descarregat el formulari, cal situar-se al 'Pas 3 Enviar a tramitar i rebre acusament de rebuda' a on seleccionarem el formulari que prèviament hem desat a l'ordinador i l'enviarem a tramitar.

2. Per enviar la comunicació, és necessària l'autenticació mitjançant certificat digital o IdCat mòbil. Després d'annexar el fitxer heu de clicar el botó Enviar. En aquest moment us demanarà que us identifiqueu introduint el DNI i el vostre mòbil per rebre un sms amb el codi numèric que us cal per a fer la tramesa, si heu escollit fer la tramesa a través d'idCAT Mòbil.

Prèviament heu d'estar donats d'alta al servei d'idCAT Mòbil: https://web.gencat.cat/ca/tramits/com-tramitar-en-linia/identificacio-digital/id-cat-mobil/

|           | ient identificatiu                     |
|-----------|----------------------------------------|
| NF -      |                                        |
| Nümer     | o de màbil                             |
| 0134      |                                        |
| -         | W///////////////////////////////////// |
| <b>e</b>  | Utilitza el meu IdCAT Móbil            |
|           | Coorm data                             |
| M         | Mobile Connect                         |
| Sish in M | unieCarract?                           |
|           |                                        |
|           | O altres sistemes                      |
| ates (2)  | Certificat digital: idCAT_DNIe, silves |
|           |                                        |

3. En aquesta pantalla triareu si voleu utilitzar l' idCAT Mòbil. També és possible utilitzar un certificat digital reconegut a través del botó inferior corresponent.

| Identifiqueu-vos amb el móbil                                       |                      |                               |     |
|---------------------------------------------------------------------|----------------------|-------------------------------|-----|
| Discument identification                                            |                      |                               |     |
| NE - IIIIIII                                                        |                      |                               |     |
| Námero de móbil                                                     | Local Control of the | and a second second           |     |
| denia menerazio                                                     |                      | · SA SOIT SA TO LEMER & STORE | 100 |
|                                                                     | 1 constant           | and the state                 |     |
| Villita el meu IdCAT Mobil                                          |                      | SANDO TAN TO AND              |     |
| lange date                                                          |                      |                               |     |
| I be discord word dation becoming in the second acceleration of the |                      |                               |     |
|                                                                     |                      |                               |     |
| O altres stelemes                                                   |                      |                               |     |
|                                                                     |                      |                               |     |

Si hem optat per idCAT Mòbil, rebrem un sms amb un codi que serà el que hem d'introduir per poder autenticar-nos i signar la tramesa.

 $\bigcirc$ 

Generalitat de Catalunya Departament d'Agricultura, Ramaderia, Pesca i Alimentació

| Ver                  | flicacio de la contrase                                       | uya      |
|----------------------|---------------------------------------------------------------|----------|
| O ST                 | a enviat un missatge de teut air<br>trasenva al vostre móbil. | di la    |
| Hota: L'en<br>Henute | nega des 1045 por anticar a altarga                           | i ne net |
| Introdulia           | la contrasenya                                                |          |
|                      |                                                               |          |
|                      |                                                               |          |

Un cop fet això, se'ns retorna la confirmació de l'enviament, amb el codi de tràmit i l'acusament de rebuda. És altament recomanable desar i guardar l'acusament de rebuda del formulari atès que és l'únic justificant de presentació vàlid.

| and the second second                                                |                                            |  |
|----------------------------------------------------------------------|--------------------------------------------|--|
| El formulari de pol·lic<br>Codi del transfittor<br>bilmen de ceaster | itud s'ha enviat correctament.<br>KCSWGM32 |  |
| Data de registre:                                                    | 09/04/2018 10:03:09                        |  |
| Data street as Tata a sea                                            | at the submatio                            |  |
| And and the care of the                                              |                                            |  |

Posteriorment, es rebrà un correu a l'adreça electrònica informada en la sol·licitud, amb un enllaç que permet accedir a "La meva carpeta": <u>https://ovt.gencat.cat/gsitfc/AppJava/inicial.do?set-locale=ca ES</u> per consultar la informació de l'expedient.

| The second second second second second                                                                                                    |                                                                                 |
|----------------------------------------------------------------------------------------------------|---------------------------------------------------------------------------------|
| <u>× 10.0</u>                                                                                                    |                                                                                 |
| Consider a filosofield of the filosofield of the fi |                                                                                 |
| E Geberuitet<br>de Calativitye                                                                                                    |                                                                                 |
| Remainsfelde<br>De anteringen ges her oder mensferent is norre e<br>Des de magen 2002/01<br>Far a nis demains (Desserver)                                                                                                    | a Balant Parlan constant and anno allan cart at cart. BY ABREET S               |
| Paramaten<br>Tra amatan anan atauta apatan atau                                                                                                    | en ordinal freez oracle as a part register at our fit laters (                  |
| Data de securitor 1200000                                                                                                    |                                                                                 |
| ( Aurona )                                                                                                    |                                                                                 |
| La contraction per l'aster en Bille au estatement per                                                                                                    | withink from the second system with the state of states of states (17,200,071,1 |
| Yorks an example of Different                                                                                                    |                                                                                 |
| The optimized the first ter-                                                                                                    |                                                                                 |
| Para McMeyllin                                                                                                    |                                                                                 |

4. En tot moment podreu accedir a 'La meva carpeta' per consultar la situació del vostre expedient introduint el codi de tràmit i el DNI/NIF/NIE informat al formulari de sol·licitud.

| a second a constant                                                                                      |                                                                                                    |                                                                                                    |
|----------------------------------------------------------------------------------------------------|----------------------------------------------------------------------------------------------------|----------------------------------------------------------------------------------------------------|
| Isici Temes Trämits Generalitat                                                                          | Amusitat Containe                                                                                                    |                                                                                                    |
| IN - Inter - La real article                                                                             |                                                                                                    |                                                                                                    |
| 🖻 La meva carpeta                                                                                        |                                                                                                    |                                                                                                    |
| de anti anna un facilita al annament dati uno                                                            | nationari Canadani de manara instrukturta                                                                                                    | Tamina metala menadiar canak diantari amulatian                                                                                                    |
| es vostres dades personals.                                                                              |                                                                                                    |                                                                                                    |
| Què necessiteu fer?.                                                                                     |                                                                                                    |                                                                                                    |
| árredir a                                                                                                |                                                                                                    |                                                                                                    |
| The factor for the first sector in the                                                                   | S. CHERNERT, T. P. STREET, N.M. 1998, 111 (1998)                                                                                              | Consoltar les méves                                                                                                    |
| la meva carpeta                                                                                          | gestions                                                                                                    | Consultar les meyes<br>notificacions electroniques (e-Noturn)                                                                                                    |
| la meva carpeta<br>Agast soos regares d'dertificato regargat<br>centicar agast considerante d'ar sel et. | gestions<br>Linuxies line dur siek signal regegen<br>most sentenbado pp of runners dropeljen.                                                 | Consultar les meyes<br>notificacions electróniques (e-Notum)<br>Agains auto interno chiero finado pero terminal<br>agains actor tetela o contravega chiero de las |
| la meva carpeta<br>ngani ante regares didentita o regargan<br>oritina digiti o contempo dio sel ec       | econsultar restalt de les meves<br>gestions<br>Lonarios lone dur raint a protongergen<br>most anotheridor parton raine dregeden.<br>Helszegil | Consultar les meves<br>notificacions electróniques (e-Notum)<br>Again anni Agains electróniques francés en armal<br>again acortable o contravaria d'arma a        |
| la mieva carpeta<br>Napet accortante d'Acettus o reperpris<br>certitus apple constantes d'aceta en el    | ecoresultar restal de les meves<br>gestions<br>Lancales lens dur rient a prist indurque<br>in cal secolation pp concurrent regelers.          | Consultar les meves<br>notificacions electroniques (e-Notum)<br>Agains sont internet organitisationers internal<br>Agains sont interio contransistation de so     |

| D | Generalitat de Catalunya<br>Departament d'Agricultura,<br>Ramaderia, Pesca i Alimentació                                                                       |  |  |
|---|----------------------------------------------------------------------------------------------------|--|--|
|   | 🕒 La meva carpeta                                                                                                    |  |  |
|   | Gestions relacionades amb ID: Y43GBVZJ8 Estat de les meves gestions                                                                                            |  |  |
|   | Per accedir al detall del tràmit o gestió introduiu el número de document d'identitat (DNI, NIE, passaport, NIF<br>d'empresa o document d'empresa estrangera). |  |  |
|   | QD8011754                                                                                                    |  |  |

NOTA: Les dades del certificat emprat (ja sigui IdCat mòbil o altre) han de coincidir amb les dades de la persona sol·licitant (sigui física o jurídica) o del representant de la persona jurídica (caldrà acreditar la representació documentalment). Si no coincideix apareix el següent error de tramitació:

| 1 Descarregar el formulari                 | (2) Emplenar, validar i desar            | Enviar a tramitar i rebre acusament de rebuda                        |
|--------------------------------------------|------------------------------------------|----------------------------------------------------------------------|
|                                            |                                          |                                                                      |
| S'ha produit un error inesperat 012 -      | La persona autenticada ha de ser la mate | eka que s'ha indicat en el formulari com a sol·licitant/presentador. |
| Sance Alloogenizie to an earlow a constra- |                                          |                                                                      |

5. En aquest espai es poden veure totes les dades relatives a la sol·licitud realitzada.

| All of ACCENTED TO A REAL OF A REAL PROPERTY AND A REAL PROPERTY AND A REAL PROPERTY AND A REAL PROPERTY AND A |                      |  |
|----------------------------------------------------------------------------------------------------|----------------------|--|
| inici.dei iniede                                                                                               |                      |  |
| Here(Film)) det Hare)                                                                                          |                      |  |
| Nómmo de registre:                                                                                             | 975-111/2018         |  |
| For englart of two roled to be the                                                                             | (a) Anne marin mgant |  |
| Accessment the reduction                                                                                       |                      |  |
| Data d'estat                                                                                                   | portuginal           |  |
| Decominist of a community of conducting                                                                        | Contract attent      |  |